# <u>Ms Teams – online vergadering opzetten</u>

# <u>Installatie</u>

Online omgeving zonder installatie: http://teams.microsoft.com

Installatie op pc: www.jabbeke.be/Bijlage/teams.exe

App store/play store: zoek naar Microsoft teams

Je plaatst dit best op een toestel met luidspreker, microfoon, groot scherm. In sommige vergaderingen wordt er enkel gesproken, in andere gesprekken zal ook het scherm van de oranisator getoont worden als presentatie.

### **Tijdens het gesprek:**

Er zijn slechts 4 deelnemers zichtbaar. Het gaat om degenen die laatst aan het woord waren.

Eenmaal in het gesprek kiest iedereen best voor het dempen van de microfoon (anders in grote groep teveel achtergrondlawaai) en het aanzetten van de camera. De microfoon zet je enkel aan als je het woord wenst te nemen.

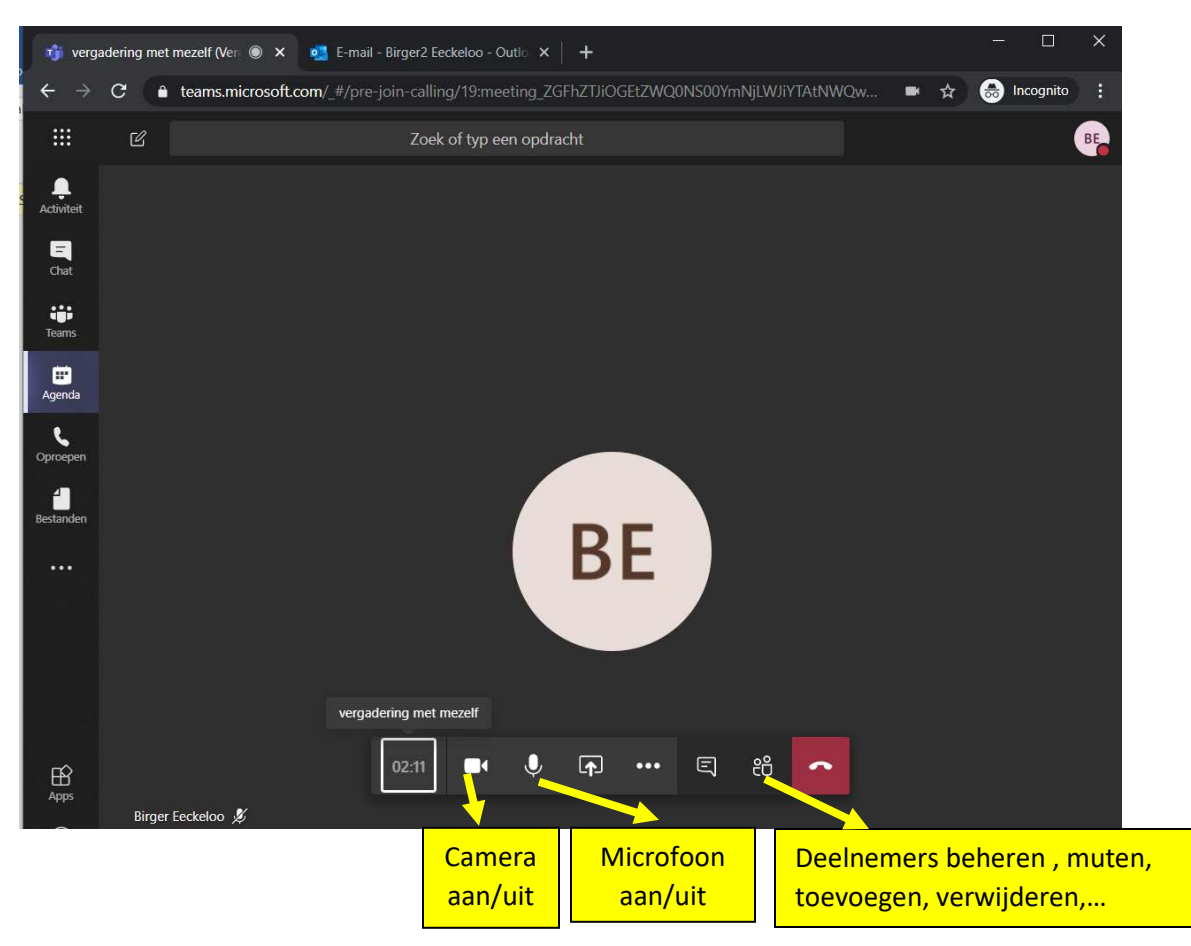

Indien verschillende microfoons en/of camera's beschikbaar kan je onder ... bovenaan instellingen de juiste kiezen.

## Een vergadering plannen:

Ga in ms Teams naar de agenda, maak een nieuwe vergadering aan en nodig de deelnemers uit. (ruim op voorhand!!)

| $\langle \rangle$    | C                                                           | Zoek of typ een opdracht                                                                                                    |                  |              | ~ <b>BE</b> | – 🗆 ×   |  |
|----------------------|-------------------------------------------------------------|----------------------------------------------------------------------------------------------------|------------------|--------------|-------------|---------|--|
| Ļ<br>Activiteit      | ŧ                                                           | Nieuwe verg Gegeve                                                                                                    | ens Planningsass | istent       | Verzenden   | Sluiten |  |
| <b>E</b><br>Chat     | Tijdzone: (UTC+01:00) Brussel, Kopenhagen, Madrid, Parijs 🗸 |                                                                                                    |                  |              |             |         |  |
| iii<br>Teams         | Ø                                                           | lest vergadering                                                                                                    |                  |              |             |         |  |
| <b>III</b><br>Agenda | GA Gabriel Acke × + Optioneel                               |                                                                                                    |                  |              |             |         |  |
| C<br>Oproepen        |                                                             | KV Katrien Vandew >                                                                                                    | K                |              |             |         |  |
| Bestanden            | Ē                                                           | 25 mrt. 2020                                                                                                    | 15:00 ~          |              |             |         |  |
| •••                  |                                                             | 25 mrt. 2020                                                                                                    | 15:30 ~ 3        | 30 m 🕘 He    | ele dag     |         |  |
|                      | Voorgesteld: 15:00-15:30 14:30-15:00 15:30-16:00            |                                                                                                    |                  |              |             |         |  |
|                      | Ç                                                           | Ø Wordt niet herhaald   Image: Second second second |                  |              |             |         |  |
|                      | Ē                                                           |                                                                                                    |                  |              |             |         |  |
|                      | 0                                                           | Locatie toevoegen                                                                                                    |                  |              |             |         |  |
| Apps                 | Ξ                                                           | B <i>I</i> ⊻ ⊱∣∀                                                                                                    | <u>A</u> A Ali   | inea 🗸 🛛 ••• |             |         |  |
| ?<br>Help            | Typ de gegevens voor deze nieuwe vergadering                |                                                                                                    |                  |              |             |         |  |

#### ledereen krijgt dan een link (ook externen)

U krijgt per email een vergaderverzoek van de organisator. Onderaan kunt u op de link 'deelnemen aan Microsoft teams vergadering' klikken.

Op de moment van de vergadering krijg je ook nog een melding dat er een vergadering gaat starten.

#### Spontaan een vergadering starten

- Een oproep voeren met iemand en deelnemers uitnodigen
- Onderaan in een team site klikken op de camera en voor het hele team een overleg starten (wordt voor de deelnemers niet echt naar voor gebracht dus moet je echt naar het team gaan en gaan deelnemen)

#### De vergadering zelf:

Deelnemen via de link in de email.

Aanmelden in teams, in de agenda klikken op deelnemen

Deelnemers toevoegen, verwijderen, beheren,...